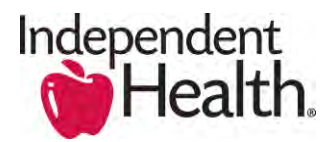

•

## **CPQ OnDemand Rejection Process:**

• In the event your quote submission has been rejected by the Independent Health Sales team, you will receive an email notifying you why the submission was rejected ((below is an example of the email notification of the rejected group submission)

| Sent: Thursday | y, August 20, 2015 3:43 PM                                                                    |
|----------------|-----------------------------------------------------------------------------------------------|
| Subject: Brok  | gton; Pamela Jurek<br>er Portal Test Account-08/20/2015 Has Been Rejected                     |
|                |                                                                                               |
| New account    | Broker Portal Test Account effective 08/20/2015 has been rejected for the following reason(s) |
| Notes:         |                                                                                               |
| Rejected - pla | ease add missing documentation XXXX                                                           |
| Please update  | and resubmit your request.                                                                    |
| Thank you.     |                                                                                               |

## **Resubmission Process:**

- Review the rejected notes. You will now need to address the noted discrepancy to resubmit your quote for approval (e.g. attach documents, provide the missing information, etc.)
- Return to the Quote Summary:

| Sector and the sector of                                                          | Edit Delete Copy -                                               | Revisions     |                                        |                                                                                    |
|-----------------------------------------------------------------------------------|------------------------------------------------------------------|---------------|----------------------------------------|------------------------------------------------------------------------------------|
| Quote ID                                                                          | 1138                                                             |               | Primary                                | 4                                                                                  |
| Quote Name                                                                        | Broker Portal Test                                               |               | Quote Status                           | Rejected O                                                                         |
| Description                                                                       |                                                                  |               | Last Exported                          |                                                                                    |
| Created By                                                                        | Paul Hamington, 9/4/2015 10:41                                   | AM            | Last Modified By                       | Paul Harrington, 9/4/2015 10:41 AM                                                 |
|                                                                                   | New - Sort                                                       |               |                                        | C. Harrison                                                                        |
| Action                                                                            | Name                                                             | Included      | Created                                | Last Modified                                                                      |
| Action<br>Edit   Del   Configure   More *                                         | Name<br>Standard Bronze                                          | Included      | Created<br>9/4/2015 10:41 AM           | Last Modified<br>9/4/2015 10:41 AM                                                 |
| Action<br>Edit   Del   Configure   More *                                         | Name<br>Standard Branze                                          | Included      | Created<br>9/4/2015 10:41 AM           | Last Modified<br>9/4/2015 10:41 AM<br>Total Products S                             |
| Action<br>Edit   Del   Configure   More +<br>PROPOSALS                            | Name<br>Standard Bronze<br>New Upload Group Subm                 | Included<br>✓ | <b>Created</b><br>9/4/2015 10:41 AM    | Last Modified<br>9/4/2015 10:41 AM<br>Total Products 5                             |
| PROPOSALS<br>Action<br>Edit   Dei   Configure   Mare *<br>PROPOSALS<br>Action Pro | Name<br>Standard Bronze<br>New Upload Group Subm<br>opposal Name | Included<br>V | Created<br>9/4/2015 10:41 AM<br>Format | Last Modified<br>9/4/2015 10:41 AM<br>Total Products 5<br>Customs<br>Last Modified |

• Review the products that are included in your quote, if they have the blue "UPDATE" link (example below), you must take action by clicking the "UPDATE" link for **each** product. After clicking the "UPDATE" link, you will then have to click the "DONE" button. After doing this for all products, the "UPDATE" links will not appear.

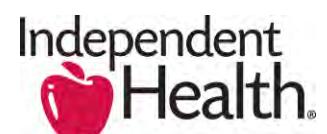

| roducts                                                                                                    | New+ Compare 3                                   | ort Generate SBC |                    |                    | Connects-M           |
|----------------------------------------------------------------------------------------------------|--------------------------------------------------|------------------|--------------------|--------------------|----------------------|
| Action                                                                                                    | Description                                      | Included         | Created            | Last Modified      | Coverage_Summary     |
| Edit Dei / Configure / Mant *                                                                                                    | ElepEt Platinum                                  | 1                | 10/6/2021 11:46 AM | 10/22/2021 1:23 PM | Domestic Partner     |
| Edit ( Dei ) Configure i Mare •                                                                                                    | Direct Gold Coper MSAQ                           | 1                | MA-54-11 1502/001  | 10/6/2021 11:46 AM | Domestic Partner     |
| Gor (Dei ) Comercia More -                                                                                                    | Attivute Gold                                    | 1                | 10/0/2021 11:47 AM | 10/6/2021 11:47 AM | Domestic Partner     |
| East Owl Update More -                                                                                                    | <ul> <li>Direct Silver Comunance H5AQ</li> </ul> | 1                | 10/0/2021 11:47 AM | 10/6/2021 11:47 AM | Domesia: Partner     |
|                                                                                                    |                                                  |                  |                    |                    | Total Products \$0.0 |
| Ubdated Propage                                                                                                    |                                                  |                  |                    |                    |                      |
| 0                                                                                                    |                                                  |                  |                    |                    | FPX                  |
| per la construcción de la construcción de la constr |                                                  |                  |                    |                    |                      |

- Click UPLOAD GROUP SUBMISSIONS to upload the required documentation
- As you have addressed the noted discrepancy take the following steps to resubmit:
  - 1. Click on the quote name (link)

| PROPOSALS                 | New Upload Group Submissions |        | Gustomize Table   |
|---------------------------|------------------------------|--------|-------------------|
| Action                    | Proposal Name                | Format | Last Modified     |
| Edit,   Del   View   More | Broker Portal Test Prozosal  | PDF    | 9/4/2015 10:52 AM |

2. Click the **EDIT** button to open the quote

| PROPOSAL SUMMARY | Edit Delete Copy View Printable   |
|------------------|-----------------------------------|
| Proposal Name    | Broker Portal Test Proposal       |
| Description      | 0                                 |
| Format           | Jie Document Format (PDF)         |
| Created By       | Pau Harrington, 9/4/2015 10:41 AM |
|                  | Edit Delete Copy View Printable   |

3. Click the **SAVE** button and using the breadcrumb trail at the top of the page step back to Broker Portal Test which is the Quote Summary page (Use the breadcrumb trail)

| OIT PROPOSAL        | Save Cancel          |
|---------------------|----------------------|
| oposal Information: |                      |
| Proposal Name       | Portal Test Proposal |
| Description         | 9                    |
|                     |                      |
|                     |                      |

« Home · Opportunities · Broker Portal Test Oppty 1 · Broker Portal Test · Broker Portal Test Proposal

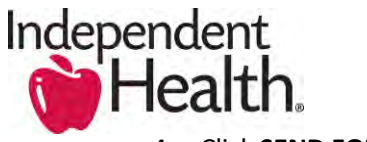

| 4. | Click SEND FOR | APPROVAL | (link) |
|----|----------------|----------|--------|
|----|----------------|----------|--------|

| Quote Summary Help<br>This page allows you to edit | a new or existing quote. From this page you can add or e | idit products. You can also add, edit and a | ttach proposals.                    | Do not show this again. |
|----------------------------------------------------|----------------------------------------------------------|---------------------------------------------|-------------------------------------|-------------------------|
| QUOTE SUMMARY                                      | Edit Delete Copy + Revisions                             |                                             |                                     |                         |
| Quote ID                                           | 1138                                                     | Primary                                     | *                                   |                         |
| Quote Name                                         | Broker Portal Test                                       | Quote Status                                | Send for Approval 0                 |                         |
| Description                                        |                                                          | Last Exported                               |                                     |                         |
|                                                    | Production of the best of the set                        | I and Maddined Bar                          | Daul Managementon D/4/2015 10/51 AM |                         |

5. The below dialogue box will appear – Click **OK** (comment optional)

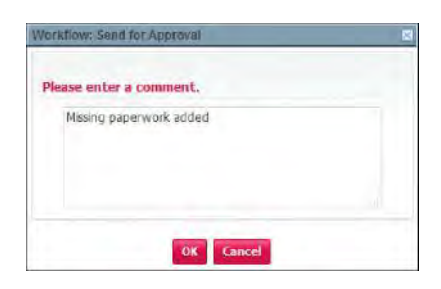

6. The quote status has now been updated to Waiting for Approval

| QUOTE SUMMARY | Edit Delette Copy + Revisions      |                  |                                    |
|---------------|------------------------------------|------------------|------------------------------------|
| Quote ID      | 1138                               | Primary          | × •                                |
| Quote Name    | Broker Portal Test                 | Quote Status     | Waiting for Approval 0             |
| Description   |                                    | Last Exported    | -                                  |
| Created By    | Paul Harrington, 9/4/2015 10:41 AM | Last Modified By | Paul Harrington, 9/4/2015 10:51 AM |
|               | tdit Uokie Copy * Revisions        |                  |                                    |

- The Independent Health Sales Team will now receive email notification requesting the approval
- Once the quote is approved by IHA, an email notification will be sent to you confirming the approval

| Subject: | Broker Portal Test Account-08/20/2015 Has Been Approved                                                       |
|----------|----------------------------------------------------------------------------------------------------|
| Congra   | tulations, your new account submission for Broker Portal Test Account effective 08/20/2015 has been approved. |
| Thank y  | you for your continued partnership.                                                                           |

• Within the broker portal you can view the status of your quote by selecting the corresponding opportunity and view the **Quote Status** 

| QUOTES              | New                         |          |         |                 |
|---------------------|-----------------------------|----------|---------|-----------------|
| Action              | Quote Name                  | Quote ID | Primary | Quote<br>Status |
| Edit   Del   More + | Broker Portal Test Proposal | 680      | ~       | Approved @      |